#### Configure your BrilliantSmart App

#### Setting up your Home

You can setup multiple homes or locations. Click 'Add Home' button. Or click on 'Home' top left if you are adding or modifying details then 'Home Management' to setup your home(s). add or rename rooms and share devices.

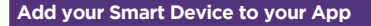

. On initial power-on, the doorbell button will start blink slowly in blue Colour and be ready to pair (1 times per second).

(If smart device does not automatically start blinking, press the reset button for 5 seconds until you hear voice instruction, then release pressing.)

- 2. Open the BrilliantSmart App, tap 'Add Device' (if empty room) or '+' to add your smart device.
- 3. Select 'Smart Camera' in the list of devices then press 'next step'.
- 4. Turn on power adapter at power outlet.
- 5. After approximately 15 seconds your Smart doorbell will now say 'Camera Start' then 'Please Config Network'.

12:46 an 8 555 R Home Settings om Management Share Devices mily members Bob Father Dianne Mum 61-0482200123

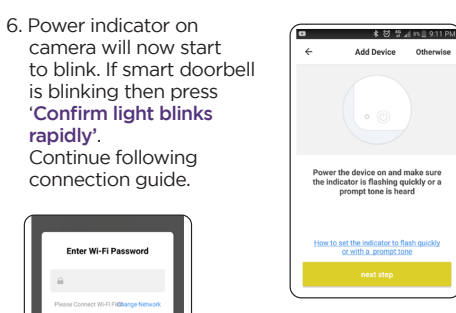

Confirm

•

7. Enter your WiFi password

8. Once connected to your home WiFi. scan the 'QR Code' with smart camera. Hold 'QR **Code'** approx. 20 cm in front, facing the smart doorbell camera lens.

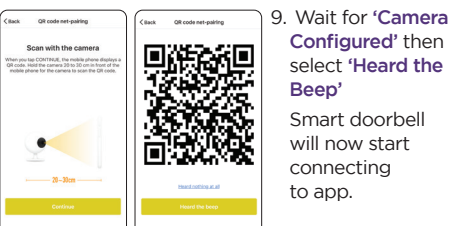

Connecting 33% Wait until 100% ke sure your router, mobile phone, device are as close as possible 10. Once connected v

```
get a menu 'Devic
added successful
```

Select the room vo device is to be loca You can click on th pen to change the

device name, then 'Completed'

11. The smart device of now be controlled the BrilliantSmart app.

| ou'll      | ari Telstra 🌩              | 12:01 pm       | <b>0</b> 100%              |
|------------|----------------------------|----------------|----------------------------|
| y'.        | Device a                   | added succe    | essfully                   |
| ur<br>ted. | Smart                      | Video Doorbell | Ø                          |
| 9          | Living Room<br>Dining Room | Bedroom (e     | cond Bedroom<br>Study Room |
| oress      |                            |                |                            |
|            |                            |                |                            |
| an<br>by   |                            |                |                            |

Your smart

doorbell is

complete.

connecting.

12. If smart doorbell setup is unsuccessful click 'How to set the indicator to flash quickly or with a prompt tone' and follow the steps to reset smart camera.

13. Select 'Otherwise' in top right corner.

14. Select 'SmartConfig' then go to 'BrilliantSmart App Assistance'.

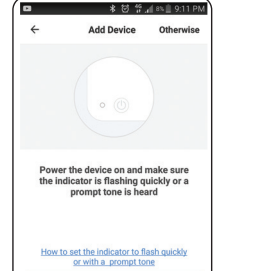

internals of this device instructions.

Warning

to application updates & improvements.

#### Disposal

Please dispose of this packaging and product thoughtfully once it has passed its useful life. When your smart device comes to the end of its life or vou choose to update or upgrade it, please do not dispose of it with your normal household waste. Please recycle where facilities exist. When disposing of this fitting, check with your local authority for suitable options.

Go to www.brilliantsmart.com.au for full instructions and features.

#### 1. BrilliantSmart app screens may differ due to application updates & improvements.

- 2. Please use the device as per instructions.
- 3. To prevent injury DO NOT open or tamper with
- 4. Power surge/power loss could possibly reset smart device. If this happens follow setup

# NB: BrilliantSmart app screens may differ due

#### Warranty

Brilliant Lighting warrants this product against defects in manufacture and workmanship for a period of 3 years from date of purchase. Warranty does not include damage or loss arising from incorrect installation, operation or maintenance of this product, damage caused through modification, or incorrect installation.

Our goods come with guarantees that cannot be excluded under the Australian Consumer Law. You are entitled to a replacement or refund for a major failure and compensation for any other reasonably foreseeable loss or damage. You are also entitled to have the goods repaired or replaced if goods fail to be of acceptable quality and the failure does not amount to a major failure.

Any claim under this warranty must be made within 3 years of the date of purchase of the product.

Refer to our website brilliantlighting.com.au for terms and conditions and warranty claims.

This warranty is given by:

Brilliant Lighting (Aust) Pty. Ltd. ABN 37 006 203 694 956 Stud Road Rowville, VIC 3178 Phone: 03 9765 2555 Email: warranty@brilliantlighting.com.au MADE IN CHINA

### Troubleshooting

Problem: Smart device does not switch ON

| Possible Cause | Suggested Solution                       |
|----------------|------------------------------------------|
| No Mains Power | Check connections, fuses<br>and switches |

Cannot link smart device with BrilliantSmart app

| ssible Cause                                    | Suggested Solution                     |
|-------------------------------------------------|----------------------------------------|
| 1odem signal weak                               | Place device and modem closer together |
| Router/modem/smart<br>phone firewall is enabled | Disable firewalls on<br>all devices    |
| Internet connection<br>is down                  | Contact your provider                  |
| BrilliantSmart app not<br>installed correctly   | Remove app and re-install              |

For any other problems connecting your smart device to BrilliantSmart app please visit: www.brilliantsmart.com.au/fags

# Brilliant Lighting 956 Stud Road

Rowville Vic 3178 Australia

#### www.brilliantlighting.com.au

Australian Sales

T 03 9765 2555 T 1800 817 754 (interstate only) F 03 9763 0277

E warrantv@brilliantlighting.com.au

#### New Zealand Sales

**T** 09 974 9618 E sales@brilliantlighting.co.nz

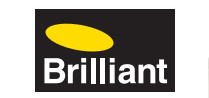

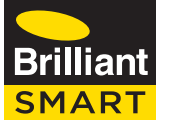

# WiFi Video Doorbell & Chime SERIES II 22163

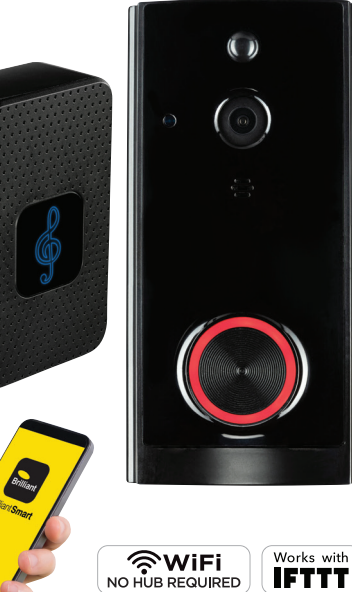

**USER MANUAL** 

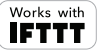

#### Box Content

Smart Doorbell x 1 User Manual x 1 Rechargeable Battery 18650 X 2 Installation Screw x 4 Screw Driver x 1 Hexagon socket head screw x 2 Allen Kev x 1 Hardwiring cable x 2 USB Charger Cable x 1 Hardware Terminal Screws x 2 Doorbell chime x 1

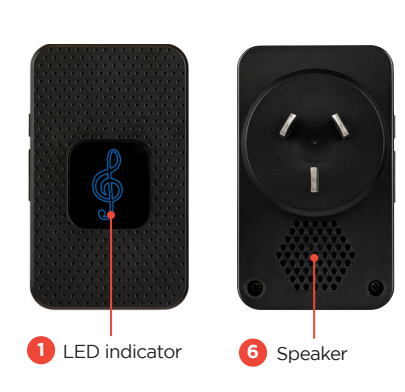

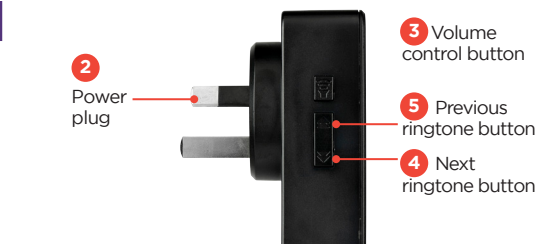

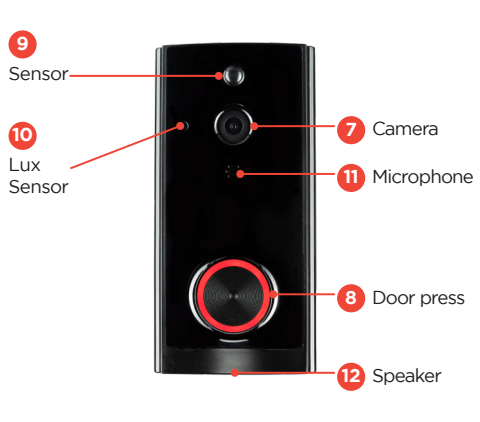

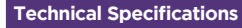

#### DOORBELL

Model: 22163SP001/06

Protection: Class II

Input Voltage: 220V-240V AC 50Hz Working Temperature: +5°C ~ 40°C **Dimensions:** 73mm x 43mm x 32mm

Weight: 285g

Security: Mac Encryption; WEP/WAPI/TKIP/AES WiFi Standard: IEEE802.11b/g/n

System Reg's: iOS 8.0 or higher, Android 4.1 or higher Camera: 1080P

Memory Card: Max 64GB (not included) Warranty: 3 Years

#### CHIME

Rating: IP20

Model No: 22163SP002/06

Working voltage: AC 14V-24V or 2 pcs 18650 Rechargeable Batteries

RF Frequency: 433Mhz

Working distance: up to 20m (depending on local conditions

Ringtone levels: 0-110dB 5 levels - 4 plus Silent Mode

Weight: 54g Warranty: 3 years

## Installation

#### FOR YOUR SAFETY

- If you are in any doubt as to the installation of this product, please consult a qualified electrical contractor before proceeding.
- Do not install in a position where the fitting can be easily accessed by children or the infirm.
- 1. Unpack the fixture carefully and dispose of the packaging material thoughtfully.
- 2. Ensure power outlet is switched OFF.
- 3. Carefully plug the doorbell chime into the power outlet. Ensure the distance between the doorbell chime and doorbell are within working range. Suggested working range up to 20m.
- 4. Before turning on the power, ensure you have installed a BrilliantSmart Doorbell Model No. 20761 and it is fully functioning.

#### Pairing Chime with BrilliantSmart WiFi Doorbell

- Turn on the power and your doorbell chime will ready for pairing with the Smart WiFi Doorbell. Once the power is turned on, the doorbell chime will sound 'Ding-Dong' twice with the blue LED light blinking, and then stop.
- Press the volume control button '3' to select the desired volume. Level 1 is mute function (when activated only the LED indicator light comes on). Level 2 to 5 increases the sound gradually.
- Select your desired ringtone by pressing

# BrilliantSmart WiFi Doorbell.

- 4. Press and hold the volume control button '3 sound from the doorbell chime.
- which lasts for about 8 to 10 seconds. and repeat from step 1 above.
- it will give a 'Ding Ding' sound.
- 7. Press the BrilliantSmart WiFi Doorbell call the LED indicator will blink.
- 8. The pairing process is completed.

### NOTE:

- WiFi Doorbell.

the next ringtone button '4'. After you have selected your desired ringtone, you can start to pair the doorbell chime with your

for 5 seconds or more until you heard a 'Ding'

5. Now your doorbell chime is in pairing mode Press the BrilliantSmart WiFi Doorbell call button within the pairing time frame. If you miss the time frame please turn off the power

6. After the doorbell chime pairing is successful,

button again to confirm the doorbell chime pairing is successful. The doorbell chime will play the ringtone you selected previously and

 To change the ringtone, you will have to reset the doorbell chime by pressing and holding the next ringtone button '4' for 5 seconds or more. This will reset the doorbell chime to factory default mode and disconnect the doorbell chime from the BrilliantSmart WiFi Doorbell.

 Repeat steps 3 to 7 to select your desired ringtone and pair again with the BrilliantSmart

#### Installation

**BEFORE INSTALLATION. PLEASE CHECK THAT** THE LOCATION OF THE SMART DEVICE IS WITHIN RANGE OF YOUR HOME WIFI AND SIGNAL IS STRONG.

Powered by battery

Micro USB port

or battery

charging (DC5V)

Rechargeable

18650 battery

Step 1: Install the back plate on the wall

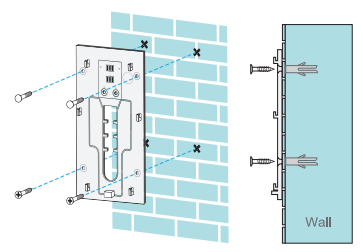

Step 2: Using a screw driver remove battery cover. remove batteries and peel away contact protection tabs. replace batteries and battery cover. charge doorbell via USB port at least 6 hours before use.

Step 2: For hard wiring installation, please make sure your existing transformer is AC 14V–24V. Use 2 x hard wire screws to fix 2 x hardwire cables to the power terminals on mounting bracket. Connect to your existing AC 14V-24V transformer.

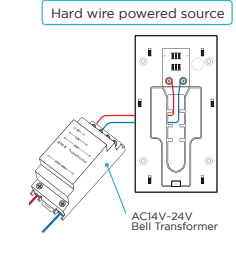

Step 3: To fix the doorbell on the wall, align doorbell with bracket, push against wall. Then push downwards to lock. Finally insert 2 x hexagon head screws to secure.

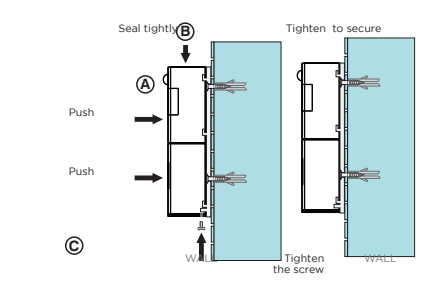

#### Connect to your WiFi

Ensure your mobile phone is connected to your 2.4GHz WiFi network.

Your mobile phone and your smart device needs to be within good signal strength range of your WiFi router. (Refer to your router specifications for max range.)

#### Download the BrilliantSmart App

Please download the free BrilliantSmart app from the App store or Google Play store, or scan the QR code below.

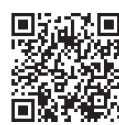

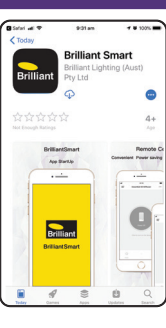

#### Register the BrilliantSmart App

Open the BrilliantSmart app.

For new users, register a new account or if existing user, login with your user name and password.

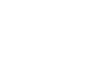